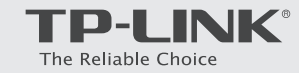

Connect the coaxial cable and power adapter to the modem router, then power on your modem router.

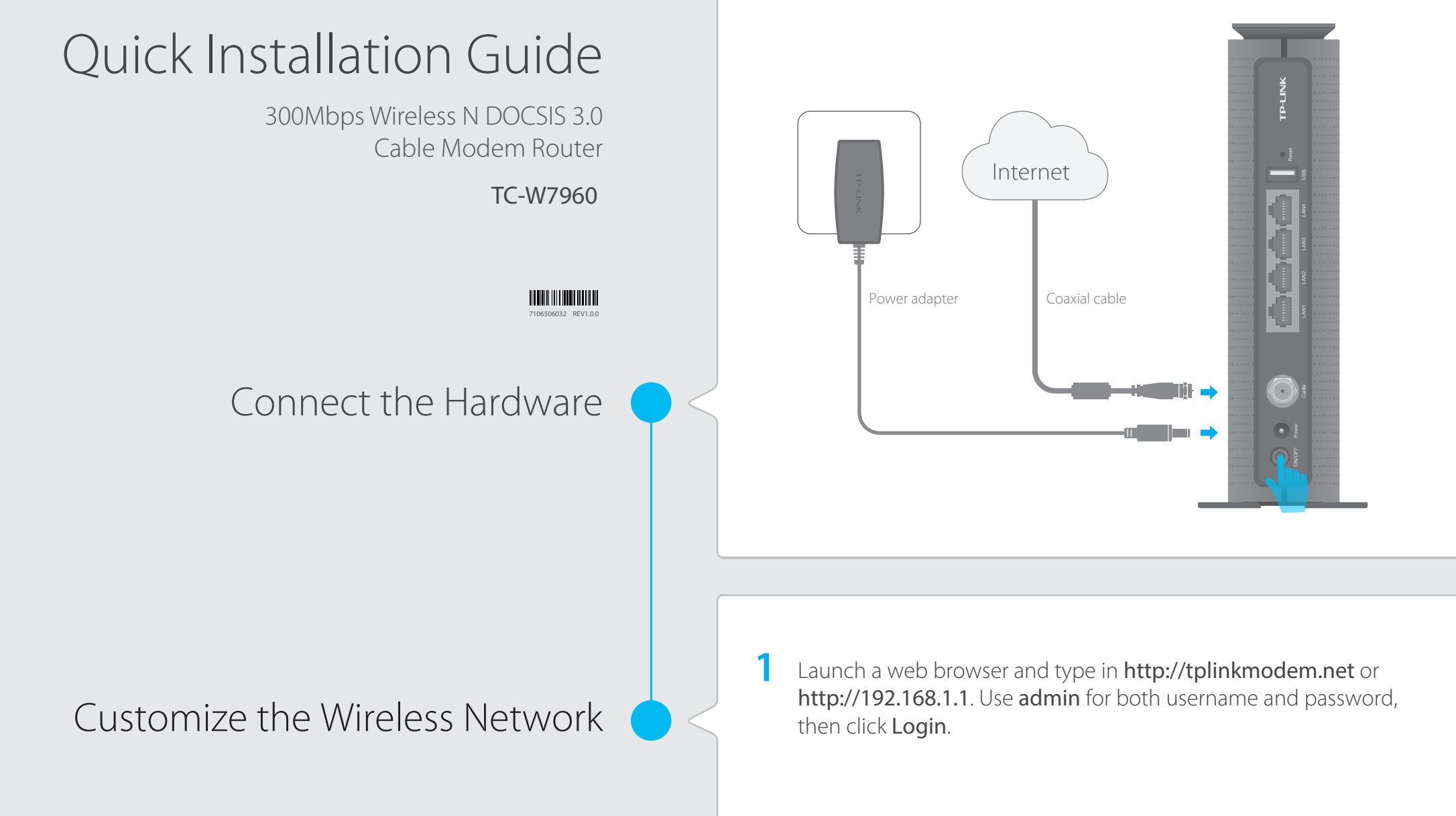

#### 2 Connect your computer to the modem router via a wired or wireless connection.

- Wired: Connect the computer to the modem router's LAN port via an Ethernet cable.
- Wireless: On your computer, select and connect to the modem router's wireless network. The default wireless network name (SSID) and password are printed on the product label at the bottom of the modem router.

Or you can set up a connection via the WPS button was, which is on the front panel of the modem router. For more information about WPS, refer to the User Guide at www.tp-link.com.

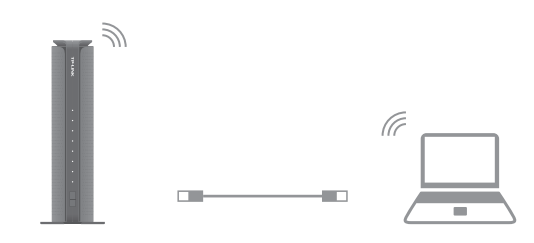

**7** Go to **Basic > Wireless** to personalize your wireless network name (SSID) and password, then click **Save**.

Once done, you will need to reconnect to your wireless network using the new SSID and password.

Note: To enable and customize guest network, go to Basic > Guest Network.

## **USB** Features

The USB port can be used for media sharing, storage sharing and printer sharing within your local network. You can also set up an FTP server to access your files remotely through the Internet.

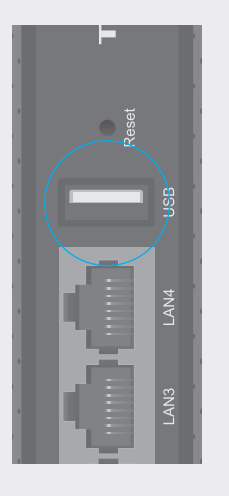

USB Port for Sharing

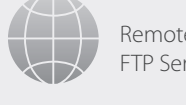

Remote Access via FTP Server

Local Storage Sharing

To learn more about the USB features, visit **http://tp-link.com/app/usb,** or simply scan the QR code.

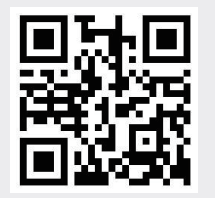

Media Sharing

Printer Sharing

## LED Indicators

| LED            | Status                     | Indication                                                                                                    |
|----------------|----------------------------|----------------------------------------------------------------------------------------------------|
| (Power)        | On/Off                     | Power is on or off.                                                                                                    |
| 🎽 (Downstream) | White<br>Green<br>Flashing | The modem router is synchronized with one channel.<br>The modem router is synchronized with more than one<br>channel.<br>The modem router is scanning for downstream channels. |
|                | Off                        | The initialization is not started, or has failed.                                                                                                    |
| 🕂 (Upstream)   | White<br>Green             | The modem router is synchronized with one channel.<br>The modem router is synchronized with more than one<br>channel                                                           |
|                | Flashing<br>Off            | The modem router is synchronizing with upstream channels.<br>The initialization is not started, or has failed.                                                                 |
| ට් (Internet)  | On/Off<br>Flashing         | Internet service is available or is not available.<br>The modem router is initialzing.                                                                                         |
| 고 (LAN)        | On<br>Off                  | At least one LAN port is connected.<br>No LAN port is connected.                                                                                                    |
| ਦੂ (USB)       | On<br>Flashing<br>Off      | The USB device is detected and ready to use.<br>The USB device is being detected.<br>No USB device is plugged into the USB port.                                               |
| ᅙ (Wireless)   | On/Off                     | The wireless network is enabled or disabled.                                                                                                    |
| (WPS)          | On/Off                     | The LED stays on for 5 minutes when a WPS connection is established, then turns off.                                                                                           |
|                | Flashing                   | WPS connection is in progress. This may take up to 2 minutes.                                                                                                    |

# How do I restore the modem router to its factory default settings?

With the modem router powered on, press and hold the **Reset** button on the rear panel of the modem router for approximately 8 seconds until all LEDs turn back on, then release the button.

Log in to the web management page of the modem router. Go to Advanced > System tools > Backup & Restore and click Reset. The modem router will restore and reboot automatically.

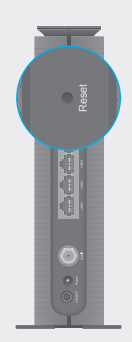

pr related User Guide and FAQs, visit http://www.tp-link.com.

### afety Information

e product should be connected to cable distribution system that grounded (earthed).